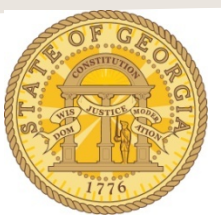

## How to Itemize a Hotel Expense with Multiple Room Rates on the Same Stay

The following procedure is used is used to itemize hotel expenses. You are required to itemize all expenses for hotel stays whether direct billed or paid by the traveler. Please refer to the **Statewide Travel Policy**, **Section 3: Lodging** for more details regarding Lodging expenses.

Once you have imported the hotel expense from Available Expenses open the hotel expense. However, if the expense was <u>not</u> imported as an *Available Expense* and you entered the expense manually, uncheck the **Travel Allowance** box and enter an explanation in the **Comment** box why the hotel was not booked through TTE Travel. This could be as simple as *Direct Billed Hotel* or *Conference Hotel could not book in TTE*.

- Verify or enter the total reimbursable amount from the Hotel Receipt in the Amount field.
- Verify that the transaction date is the date you checked out of the hotel
- Update or enter any other required fields if necessary
- If this hotel was <u>not</u> booked through TTE Travel, you must uncheck *Travel Allowance*.
- Click on **Itemize**

|                                        | The second second | Testala         | Charles David Hards                           | Constant Constant | Contraction of the second second |
|----------------------------------------|----------------------------------------------------------------------------------------------------|-----------------|-----------------------------------------------|-------------------|----------------------------------|
|                                        | 10/16/2015                                                                                                    | Iraneg          | Ocean Maza Hotel                              | Savannan, Georgia | Out of Pocket                    |
|                                        | Travel Allowance                                                                                                    | In State Travel | Comment<br>Conference hotel could not book in |                   |                                  |
| ······································ | $\wedge$                                                                                                    | L               | TTE                                           |                   |                                  |

- Verify or enter the Check Out date
- Enter either the Number of Nights you stayed or the Check-in Date
- Enter *Recurring Charges*:

**NOTE**: In our example the total Hotel Expense was \$395 with two nights at a \$100 Room Rate, Sales Tax at \$15, Transportation Tax of \$5 and Occupancy Tax of \$10 and the last night was at a Room Rate of \$95, Sales Tax of \$12, Transportation Bill Tax of \$5 and an Occupancy Tax of \$8.

- Enter the nightly **Room Rate**, if you had a different nightly rate on one or more nights enter the room rate for the <u>majority of the nights</u> of your stay.
- Enter the Room Tax (Sales Tax), if you had a different nightly sales tax on one or more nights enter the sales tax for the <u>majority of the nights</u> of your stay.
  - Do not enter data into either of the Other Tax fields

- If the hotel was in Georgia, to enter the flat nightly Transportation Bill Tax of \$5, go to the *Additional Charges* section, click on the drop down in Expense Type, scroll to *Lodging Expense*, select Hotel Tax
  - Enter \$5.
- If the hotel was in Georgia and the Occupancy (Hotel motel) Tax was not exempted, go to the *Additional Charges* section, click on the drop down in the second Expense Type, scroll to *Lodging Expense* and select Occupancy Tax
- Click Save Itemizations.

| Check-in Date                                              | Check-out                           | Date Numbe | er of Nights |  |
|------------------------------------------------------------|-------------------------------------|------------|--------------|--|
| 10/13/2015                                                 | 10/16/201                           | 5 📰 3      |              |  |
| <b>Recurring Charges</b>                                   | (each night)                        |            |              |  |
| Room Rate                                                  | Room Tax                            |            |              |  |
| 100.00                                                     | 15.00                               |            |              |  |
| Other Room Tax 1                                           | Other Room                          | n Tax 2    |              |  |
|                                                            |                                     |            |              |  |
|                                                            |                                     |            |              |  |
| Combine room rate an                                       | d taxes into a single entry         |            |              |  |
| Additional Charges                                         | (each night)                        |            |              |  |
| European Turne                                             | Amount                              |            |              |  |
| Expense Type                                               |                                     |            |              |  |
| Hotel Tax                                                  | ✓ 5.00                              |            |              |  |
| Expense Type<br>Hotel Tax<br>Expense Type                  | S.00                                |            |              |  |
| Expense Type<br>Hotel Tax<br>Expense Type<br>Occupancy Tax | 5.00           Amount         10.00 |            |              |  |

- The **Recurring Charges** are displayed on the Expense Report and a Red Flag Error is registered in Exceptions and on the Expense Item itself since there is an Unitemized Remaining Balance.
  - Adjust each Hotel, Hotel Tax (Sales Tax) or Occupancy Tax item that was a different rate on your hotel receipt.
  - o Click on the hotel expense for a night that had a different Room Rate
    - In our example we are choosing Hotel for 10/15/2015

|                            | _                                    |                                 |                                 |                        |                      |                              |                                                      |
|----------------------------|--------------------------------------|---------------------------------|---------------------------------|------------------------|----------------------|------------------------------|------------------------------------------------------|
| + Ne                       | ew Expense                           | Click to edit report name and o | ther details Print /            | Email *                |                      |                              | Hid                                                  |
| Excep<br>Expens<br>Hotel T | ptions<br>seType Date<br>fax 10/13/2 | Amount Exception                | n<br>Transaction Date is Greate | er than 30 days old. F | lease be more timely | / in your expense submission | ons.                                                 |
| Exper                      | nses                                 |                                 | Move • Delete                   | Copy View • «          | New Itemization      | ]                            | ۵vailable                                            |
|                            | Date •                               | Expense Type                    | Amount                          | Requested              |                      |                              |                                                      |
|                            | 10/16/2015                           | Hotel                           | \$395.00                        | \$390.00               |                      |                              | Total Amount: \$395.00   Itemized: \$390.00   Remain |
| $\equiv >$                 | 000                                  | Ocean Plaza Hotel, Savannah,    |                                 |                        | Expense Type         |                              |                                                      |
| Adding                     | a New Itemizatio                     | n                               |                                 |                        | Choose an exp        | ense type 🗸 🗸                |                                                      |
| Auding                     | g ivew itemizatio                    |                                 |                                 |                        | •                    |                              |                                                      |
|                            | 10/15/2015                           | Occupancy Tax                   | \$10.00                         | \$10.00                |                      |                              |                                                      |
|                            | 10/15/2015                           | Hotel I ax                      | \$5.00                          | \$5.00                 |                      |                              |                                                      |
|                            | 10/15/2015                           | Hetel Tax                       | \$100.00                        | \$100.00               |                      |                              |                                                      |
|                            | 10/14/2015                           |                                 | \$10.00                         | \$10.00                |                      |                              |                                                      |
|                            | 10/14/2015                           | Hotel Tax                       | \$10.00                         | \$5.00                 |                      |                              |                                                      |
|                            | 10/14/2015                           | Hotel                           | \$100.00                        | \$100.00               |                      |                              |                                                      |
|                            | 10/14/2015                           | Hotel Tax                       | \$15.00                         | \$15.00                |                      |                              |                                                      |
|                            | 10/13/2015                           | Occupancy Tax                   | \$10.00                         | \$10.00                |                      |                              |                                                      |
|                            | 10/13/2015                           | Hotel Tax                       | \$5.00                          | \$5.00                 |                      |                              |                                                      |
|                            | 10/13/2015                           | Hotel                           | \$100.00                        | \$100.00               |                      |                              |                                                      |
|                            | 40/42/2045                           | Hotel Tax                       | C1E 00                          | C1E 00                 |                      |                              |                                                      |

o The itemization for that one day opens:

| Expense Type | Transaction Date         | Purpose of Trip               | Vendor            |   | City              | Payment Type  |   |
|--------------|--------------------------|-------------------------------|-------------------|---|-------------------|---------------|---|
| Hotel        | v 10/15/2015             | Training                      | Ocean Plaza Hotel | v | Savannah, Georgia | Out of Pocket | × |
| Amount       | Personal Expense (do not | reimburse) 🗍 Travel Allowance | Trip Type         |   | Comment           |               |   |
| 95.00 USD \  |                          |                               | In-State Travel   | ~ |                   |               |   |
|              | -                        |                               |                   |   |                   |               |   |

- o Enter the correct **Room Rate** for that night.
  - In our example it is \$95
- o Click Save
- Repeat the same process of for the entry for that same date for **Hotel Tax** (Sales Tax) and **Occupancy Tax** (for Georgia hotels). The Transportation Bill Tax for Georgia hotels will not vary. It is a flat \$5 per night.
- If the **Remaining Balance** is *not* zero you will need to choose enter any un-itemized expenses included in the total for the hotel stay.

| Γ | Expe  | nses            |                                        | Move • Delete | Copy View • 《 | New Itemization                                                 |
|---|-------|-----------------|----------------------------------------|---------------|---------------|-----------------------------------------------------------------|
| L |       | Date •          | Expense Type                           | Amount        | Requested     | Total Amount: \$395.00   Hamizad: \$380.04   Damaining: \$45.00 |
| L |       | 10/16/2015      | Hotel<br>Ocean Plaza Hotel, Savannah I | \$395.00      | \$380.00      |                                                                 |
|   |       | <b>0</b> 00     | ocean Plaza notei, Savannan,           |               |               | Expense Type                                                    |
|   | Addir | ng New Itemizat | ion                                    |               |               | Choose an expense type                                          |
|   |       | 10/13/2015      | Hotel                                  | \$100.00      | \$100.00      |                                                                 |
| 5 | -     |                 | philosophic and                        |               | hannel.       | Marthundren Man man prosent                                     |

- Click on the arrow in the **Expense Type** field and select the expense type you need to add charges for. For this example, we scrolled to Communications and selected Internet Charges and entered the \$15 remaining amount to that Expense.
  - You must fully account for any remaining balance and use as • many Expense Types as required.
- o Click Save

|                                                             |                                                               |                                           |                                  |                          | Total Amount: \$395.00   Iten | nized: \$380.00   Remaining: \$ |
|-------------------------------------------------------------|---------------------------------------------------------------|-------------------------------------------|----------------------------------|--------------------------|-------------------------------|---------------------------------|
| Expense Type<br>Internet Charges V<br>Amount<br>15.00 USD V | Transaction Date 10/16/2015 Personal Expense (do not reimburs | Purpose of Trip<br>Training<br>e) Comment | Vendor Name<br>Ocean Plaza Hotel | Cây<br>Savannah, Georgia | Payment Type<br>Out of Pocket | ~                               |

- When the total amount of the Hotel Expense originally entered is completely itemized, any Exceptions will clear and the expense entry is finished.
- At some point prior to submitting your expense report you must attach a copy of the • hotel bill to the expense report as indicated by the 00 icon.
  - 0
    - If your entry was for a direct billed stay and the hotel could not give you an itemized receipt, your agency is required to provide this to you.

All state agencies are required to attach copies of receipts for any hotel expense.

| Expen  | ises          |                                         | Move T Delete | Copy View • | « |
|--------|---------------|-----------------------------------------|---------------|-------------|---|
|        | Date •        | Expense Type                            | Amount        | Requested   |   |
| Adding | g New Expense |                                         |               |             |   |
|        | 10/16/2015    | Hotel<br>Ocean Plaza Hotel, Savannah, ' | \$395.00      | \$395.00    |   |
|        | 10/13/2015    | Hotel                                   | \$100.00      | \$100.00    |   |
|        | 10/13/2015    | Hotel Tax                               | \$5.00        | \$5.00      |   |
|        | 10/13/2015    | Hotel Tax                               | \$12.00       | \$12.00     |   |
|        | 10/13/2015    | Occupancy Tax                           | \$8.00        | \$8.00      |   |
|        | 10/14/2015    | Hotel                                   | \$100.00      | \$100.00    |   |
|        | 10/14/2015    | Hotel Tax                               | \$15.00       | \$15.00     |   |
|        | 10/14/2015    | Hotel Tax                               | \$5.00        | \$5.00      |   |
|        | 10/14/2015    | Occupancy Tax                           | \$10.00       | \$10.00     |   |
|        | 10/15/2015    | Hotel                                   | \$95.00       | \$95.00     |   |
|        | 10/15/2015    | Hotel Tax                               | \$15.00       | \$15.00     |   |
|        | 10/15/2015    | Hotel Tax                               | \$5.00        | \$5.00      |   |
|        | 10/15/2015    | Occupancy Tax                           | \$10.00       | \$10.00     |   |
|        | 10/16/2015    | Internet Charges                        | \$15.00       | \$15.00     | _ |

**NOTE**: To collapse the hotel expense entry to one line, click on the down arrow to the left of the date.

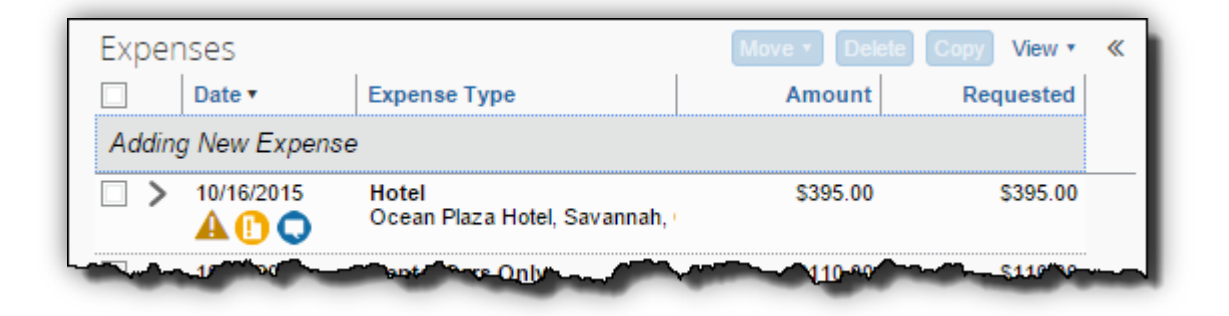

**NOTE**: You can reopen the expense at any time by clicking on the right facing arrow to the left of the expense date.